# ワンタイムパスワード ご利用までの流れ

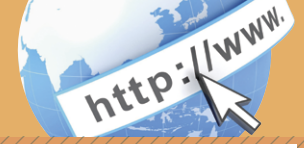

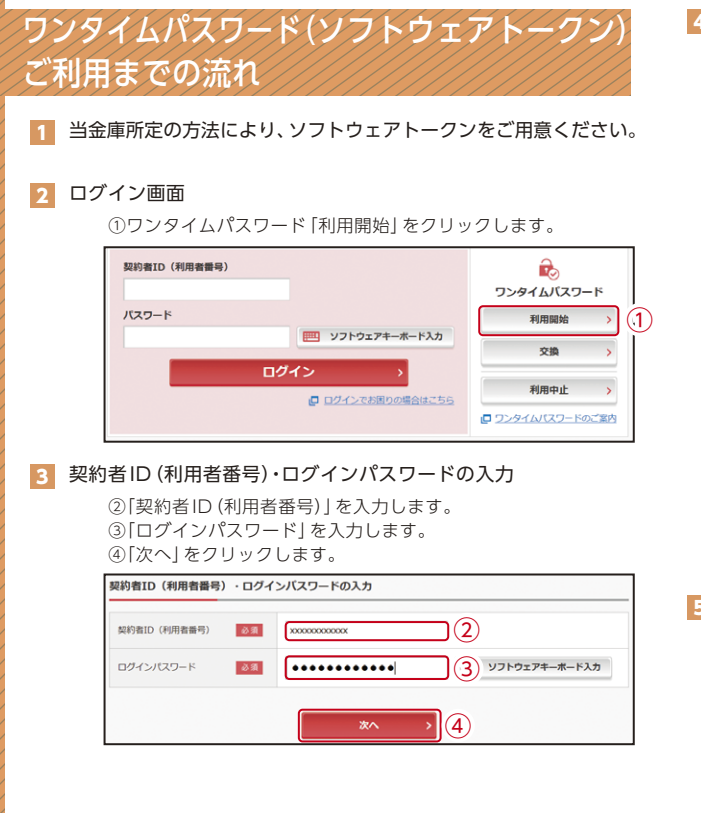

### 4 ワンタイムパスワードの登録

⑤「シリアル番号※」および「ワンタイムパスワード※」を入力します。
⑥ログイン時のワンタイムパスワードの認証要否を選択します。
⑦資金移動用パスワードを入力します。

| シリアル番号(半角英数字)                                         | 必要                     | x00000000000             |                           |       |           |
|-------------------------------------------------------|------------------------|--------------------------|---------------------------|-------|-----------|
| ワンタイムバスワード(半角<br>数字)                                  | 必須                     | •••••                    | 9                         |       |           |
| ログイン時のワンタイム<br>パスワード想証要否                              | 必須                     | <ul><li>● 認証する</li></ul> | <ul><li>) 認証しない</li></ul> | ]6)   |           |
| ~~~~~~~~~~~~~~~~~~~~~~~~~~~~~~~~~~~~                  |                        | ******                   | ~~~~~                     | ~~~~~ | <br>~~~~~ |
| <b>資金移動用バスワード</b><br>資金移動用バスワードの<br>音金移動用バスワードの<br>左が | く <b>カ</b><br>62、5桁目の数 | 学をそれぞれ半身                 | で入力してください                 |       | <br>      |

### ⑧「登録」 をクリックします。

※シリアル番号、ワンタイムパスワードの記載場所はご利用のトークンに より異なります。お手持ちのトークンの種類を確認のうえ、画面上の表 示に従ってご入力願います。

#### 5 ワンタイムパスワード利用開始(処理結果) 「ワンタイムパスワードの利用開始が完了しました」

引き続き IB を利用する場合は、 ⑨ 「ログイン画面に戻る」 をクリックします。

| フンタイムバスワード利用開始                  |              | ? この面面のヘルコ |
|---------------------------------|--------------|------------|
| ワンタイムパスワード登録                    | ALTEMAR      |            |
| ワンタイムバスワードの利                    | 「用開始が完了しました。 |            |
| 受付番号: 5454545<br>受付結局: 20XX年X月X | E xxxxxx000  |            |
|                                 |              |            |
| 時個内容                            |              |            |
| N OK TTT                        |              |            |
|                                 |              |            |
| シリアル番号                          | 2V0716016FK2 |            |
| シリアル番号                          | 2V0716016FK2 |            |
| シリアル番号                          | 2V0716016FK2 | ~~~~~~     |
| シリアル番号                          | 2V0736016PK2 | ~~~~~      |
| シリアル番号                          | 2/0716016/K2 | ~~~~~      |
| シリアル番号                          | 2v07166569k2 | ~~~~~      |
| シリアル番号                          | 2v07166569k2 | ~~~~       |

表示画面はサンプル画面のため、実際の画面とは異なります。

# ワンタイムパスワード ご利用までの流れ

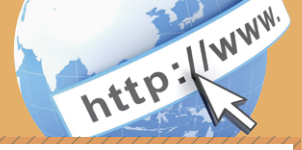

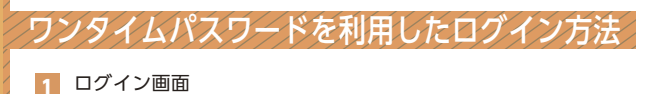

①[契約者ID(利用者番号)]を入力します。
 ②[ログインパスワード]を入力します。
 ③[ログイン]をクリックします。

 契約者ID(利用者番号)
 (利用者番号)

| (1) x000000000x |                 |
|-----------------|-----------------|
| バスワード           |                 |
| 2               | リフトウェアキーボード入力   |
| 3               | ログイン・           |
|                 | ログインでお困りの場合はごちら |

2 ワンタイムパスワード認証画面

④「ワンタイムパスワード※」を入力します。

※お客様が登録したトークンのワンタイムパスワードについての 説明が画面上に表示されます。

⑤「確認」をクリックします。

|                                                                                                    | (参考:画面表示例) |
|----------------------------------------------------------------------------------------------------|------------|
| ワンタイムパスワード認証                                                                                                    | ? この画面のヘルプ |
| ワンタイムバスワードの確認                                                                                                    |            |
| パスワード(半角数字) 図須 ●●●●●● 4                                                                                                    |            |
| 22.99 4 ムバスフード     展示 古人 た 目の音響     ペパスフード 人力 に くた 目の音響     ペパスフード 人力 に くた 目の音響     ペパスフード 人力 に くた 目の音響     ペパスフード 人力 に 小小小小小小小小小小小小小小小小小小小小小小小小小小小小小小小小小小 |            |
|                                                                                                    |            |

なお、本画面はお客様の設定によっては表示されません。

3 メイン画面より、各サービスがご利用いただけます。

| 湊 残高版会                                                     | しんきん太郎 様の代表口座                        |
|------------------------------------------------------------|--------------------------------------|
| 🚴 入出金明細照会                                                  | 普遍預金(現高)<br>しんきんしんきん支援円 (1999-19-19) |
| 15 新达                                                      | 1234567 (支払可能残憲:円) 7499で70.7         |
| 101 税金·各種<br>料金の払込<br>111111111111111111111111111111111111 | この口座の入出金明練を試会 > この口座から振込 >           |
| <b>资</b> 定则                                                |                                      |
| <b>š</b> 外贸                                                |                                      |
| ▶ 投資信託                                                     |                                      |
| ≉ □->                                                      |                                      |
| 🗄 サービス一覧 🗸                                                 |                                      |

表示画面はサンプル画面のため、実際の画面とは異なります。